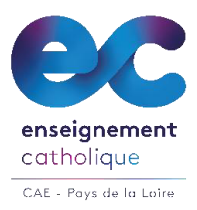

# MOUVEMENT DE L'EMPLOI 2025 TUTORIEL POUR REMPLIR SON DOSSIER DE CANDIDATURE EN LIGNE

- Ouverture du site de candidatures : lundi 31 mars 2025 pour compléter la partie administrative
- Période de publication des postes : du mercredi 23 avril au vendredi 2 mai 2025 12 h.

# PHASE 1 : JE ME CONNECTE

Vous vous connectez sur le site https://candidature.ecr-paysdelaloire.org

Vous arrivez sur l'écran d'accueil suivant :

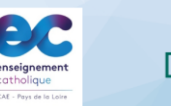

MOUVEMENT DE L'EMPLOI DU 2nd DEGRE 2025 Dossier de candidatures dans un établissement de l'Enseignement Catholique des Pays de la Loire

| Commencer la constitution de votre dossier                                                                                                    | O Continuer la saisie                                                                                                    |
|----------------------------------------------------------------------------------------------------|----------------------------------------------------------------------------------------------------|
| La saisie d'un dossier de candidatures pour un poste dans un établissement de l'Enseignement Catholique des Pays de la Loire s'effectue en ligne<br>depuis cette page. | Vous souhaitez revenir ou continuer la constitution de votre dossier<br>de candidature. Indiquez ci-dessous votre adresse de messagerie                             |
| Vous aurez besoin de compléter votre situation personnelle et administrative, votre historique de postes ainsi que les numéros des postes souhaités.                   | électronique pour recevoir un nouveau code d'accès temporaire.                                                                                                    |
| A l'issue de votre saisie, vous pourrez imprimer votre dossier à retourner par voie postale selon la procédure indiquée                                                | Adresse mail                                                                                                    |
| Commencez dès maintenant en indiquant ci-dessous votre adresse de messagerie électronique pour recevoir un code d'accès temporaire.                                    |                                                                                                    |
| Adresse mail  J'accepte que les conclère personnel saisies soient utilisées pour la constitution d'un dossier dans le cadre du  monument                               | Faccepte que les ionnées à caractère personnel saisies soient<br>utilisées pour la constitution d'un dossier dans le cadre du<br>mouvement UTILISER UN CODE D RCCÉS |
|                                                                                                    |                                                                                                    |

Vous entrez votre adresse mail afin de recevoir un code d'accès et vous cliquez sur le bouton vert « ENVOYEZ MOI UN CODE D'ACCES ».

Le code d'accès envoyé dans votre boîte mail est valide 1 mois. Vous pourrez en demander un nouveau, si nécessaire pour accéder par la suite à votre dossier, par la même procédure.

Pour les connexions suivantes, vous vous identifiez sur la partie droite "Continuer la saisie" avec votre adresse mail.

| Un code d'accès temporaire vous avait été envoyé par mail à l'adresse                                                                                                  |  |
|----------------------------------------------------------------------------------------------------|--|
| Ce code était valide 1 mois pour commencer ou continuer votre saisie.                                                                                                  |  |
| Un problème temporaire avec les adresses en @outlook.fr @live.fr et @hotmail.fr empèche l'envoie du code.<br>Si vous le pouvez, utilisez une adresse mail alternative. |  |
| Entrez ci-dessous le code d'accès que vous avez reçu.                                                                                                    |  |
| Entrez le code d'accès que vous avez reçu CONNEXION                                                                                                    |  |
|                                                                                                    |  |
| Annuler S NOUVEAU CODE                                                                                                    |  |

Vous entrez le code d'accès reçu et vous cliquez sur le bouton vert « **CONNEXION** ». **A NOTER** : vous pourrez modifier le code d'accès sur la page suivante si vous le souhaitez.

Pour tout renseignement : CAE des Pays de la Loire 02.41.79.51.57 caepaysdelaloire@ecr-uradel.org

# PHASE 2 : JE SAISIS MON DOSSIER DE CANDIDATURES

### **CONSIGNES GENERALES**

| La saisie de votre dossier va se faire en 7 étap                    | pes, que vou            | s identif  | iez en haut, e   | dans le band   | leau rose :           |          |
|---------------------------------------------------------------------|-------------------------|------------|------------------|----------------|-----------------------|----------|
| Accueil Nature Ma situation Choix d'emploi(s) Choix H               | ors Académie/Résea      | u Motif    | Etat de services | Pièces jointes | VALIDATION 🗸          | U        |
| Pour chaque étape, quand la saisie est en cou                       | <b>urs</b> , cela est i | ndiqué (   | bar un cadre     | en rose à cô   | oté du titre          |          |
| A la fin de la saisie, il faut cliquer sur le bouto                 | ou                      | ISTRER     | v prés           | ent en haut    | <br>et/ou en bas de l | a page.  |
| Quand la saisie est terminée, le cadre à côté                       | du titre pass           | e du ros   | e au vert ave    | c la mentior   | n « <b>Complet</b> ». |          |
| Motif de la demande Complet                                         | ou                      | ature      | de la den        | nande 😋        | plet                  |          |
| A noter : cette indication des saisies réalisées comme ci-dessous : | se trouve é             | galemen    | t sur la page    | VALID          | ATION 🗸               |          |
| Etat du dossier En cours de saisie                                  |                         |            |                  |                |                       |          |
| Nature de la demande                                                |                         |            |                  |                |                       | /        |
| Situation personnelle : Certains champs ne sont pas complét         | és Corriger             |            |                  |                |                       | <b>A</b> |
| Situation administrative                                            |                         |            |                  |                | `                     | /        |
| Choix d'emploi(s) : Aucun emploi choisi Corriger                    |                         |            |                  |                | 4                     | <b>A</b> |
| Vous passez à l'écran suivant en cliquant sur                       | le bouton ve            | rt en ba   | s à droite       | > SUITE        |                       |          |
| <b>RAPPEL</b> : sur cette première page, vous pouv connexion.       | ez personna             | liser le r | not de passe     | qui vous a e   | été fourni lors de    | la 1ère  |

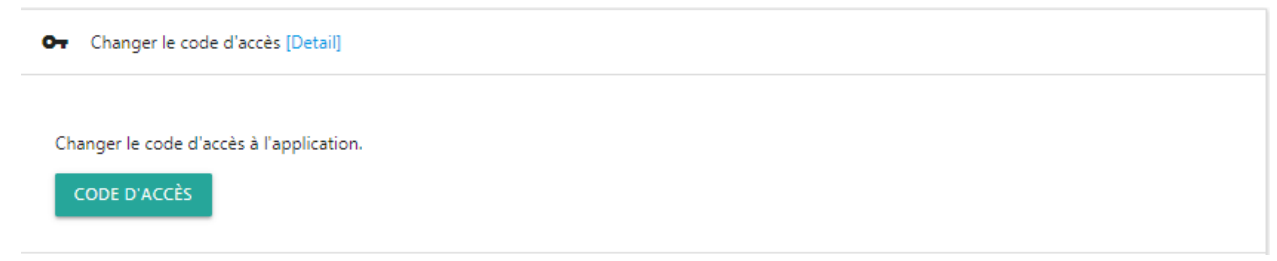

#### **O** NATURE

Il s'agit de la nature de votre demande (mutation/première demande d'affectation/retour sous contrat)

|       | Accueil      | Nature       | Ma situation       | Choix d'emploi(s) | Choix Hors Académie/Réseau | Motif | Etat de services | Pièces jointes | VALIDATION | ~ |
|-------|--------------|--------------|--------------------|-------------------|----------------------------|-------|------------------|----------------|------------|---|
| Natu  | ire de       | la de        | mande              |                   |                            |       |                  |                |            |   |
| Mu Cu | tation       |              | indiac             | Complet           |                            |       |                  |                |            |   |
| O Pre | mière dema   | nde d'affect | ation, suite à une | année probatoire  |                            |       |                  |                |            |   |
| O Ret | our sous cor | ntrat        |                    |                   |                            |       |                  |                |            |   |
|       |              | ENREGI       | STRER 🖋            |                   |                            |       | ACCUEIL          | > SUITE        |            |   |

Vous cochez la case correspondant à votre situation, vous enregistrez votre saisie et vous passez à la page suivante comme expliqué précédemment.

#### **O** MA SITUATION

Il s'agit de renseigner un certain nombre d'informations concernant votre situation personnelle (identité, coordonnées, ...) et votre situation administrative (établissement actuel d'affectation ou autre en fonction de votre situation actuelle).

| Situati<br>veulitere                                               | On actuelle (Souther perior de sole) (Souther achieve en cours de sole)<br>molri les deux situations ci-dessous. Anés votre solie cique: sur le bouton enregistrer.<br>Exercisatires v | ACCURI > SUITE                                                                   |
|--------------------------------------------------------------------|----------------------------------------------------------------------------------------------------|----------------------------------------------------------------------------------|
| Situation personnelle                                              | Mom d'usage *                                                                                                    | Situation administrative actuelle                                                |
| Nom patronymique (nom de naissance)                                | Prénom *                                                                                                    | Discipline *                                                                     |
| Autres prénoms                                                     | Adresse personnelle *                                                                                                    | Cunte*<br>Cholessez votre qualité •                                              |
| Code postal *                                                      | Vile*                                                                                                    | Inste da simulation 1 Dans 1                                                     |
| Date de nalissance * Code postal nalissance *                      | Ville de nalizance, amondizament *                                                                                                    | Échelle de rémunération • Classe normale •                                       |
| Nationalité Française                                              | N° de téléphone                                                                                                    | Gamth Nordine actually * Quotifié Honsine actually * Quotifié Honsine actually * |
| N* de portable                                                     |                                                                                                    | Anderneté établissement                                                          |
| Diplôme(s) et titre(s) obtenu(s) (ordre décroissant des niveaux) * |                                                                                                    |                                                                                  |
| Certification                                                      | -                                                                                                    |                                                                                  |

Vous saisissez les différents champs, ceux avec \* sont obligatoires.

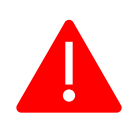

**Pour la discipline**, vous avez une liste déroulante en fonction de ce que vous commencez à saisir. Pour les disciplines SES, SVT et EPS, vous devez indiquer une **partie du nom complet** et non l'abréviation. En cas de doute, reportez-vous à la table des nomenclatures qui se trouve en fin de document.

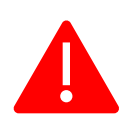

La qualité des personnes qui enseignent déjà dans l'enseignement catholique, comme titulaires ou stagiaires, est maître contractuel. Les autres qualités concernent les enseignants de l'enseignement public ou agricole.

Il est important de choisir correctement la discipline et la qualité car elles servent à nommer le dossier !

### 

Vous renseignez les numéros d'emplois que vous avez choisis après avoir consulté la liste des postes publiés sur la plateforme du Rectorat : <u>http://emplois.ac-nantes.fr</u> (liste des emplois accessible entre le 23 avril et le 2 mai 2025 à12 h).

## Cette étape-là ne peut donc pas être remplie avant le 23 avril.

|             | Accueil                        | Nature                        | Ma situation                             | Choix d'emploi(s)                           | Choix Hors Académie/Réseau                                                 | Motif               | Etat de services     | Pièces jointes | VALIDATION | ~ |
|-------------|--------------------------------|-------------------------------|------------------------------------------|---------------------------------------------|----------------------------------------------------------------------------|---------------------|----------------------|----------------|------------|---|
| Cho         | oix d'e                        | mplo                          |                                          | s de saisie                                 |                                                                            |                     |                      |                |            |   |
| La li       | iste des emp                   | lois est publi                | iée sur le site de l                     | publication du Recto                        | orat de Nantes.                                                            |                     |                      |                |            |   |
| Vou<br>dép  | is avez la pos<br>partement ou | sibilité de sa<br>académie)   | aisir jusqu'à 5 voe                      | eux de postes et d'aj                       | outer un voeu complémentaire corre                                         | espondant           | à un voeu élargi (co | ommune,        |            |   |
| Pou<br>d'ac | r ajouter un<br>ctivé, vous de | emploi ou ur<br>vriez voir un | n voeu élargi à la<br>ne nouvelle fenêti | liste ci-dessous, util<br>re.               | isez les boutons suivants. Si vous n'                                      | avez pas d          | e module comme A     | dblockPlus     |            |   |
| La s        | saisie des en                  | nplois est se                 | ulement possibl                          | le du 23/04/2025 à                          | 09h00 au 02/05/2025 à 12h00.                                               |                     |                      |                |            |   |
|             | EM                             | IPLOI 🗢                       | VOEU ÉLARGI                              | <b>Q</b>                                    |                                                                            |                     | ACCUEIL              | > SUITE        |            |   |
|             |                                |                               |                                          |                                             |                                                                            |                     |                      |                |            |   |
| Vou<br>unic | is pouvez ajo<br>quement en «  | uter éventue<br>collège ou er | ellement un comr<br>n lycée ; situation  | nentaire à votre der<br>personnelle particu | nande. Notez des informations du ty<br>lière ; demande d'association de po | ype : quoti<br>stes | té minimale souhait  | ée ; poste     |            |   |

Vous saisissez les numéros des emplois qui vous intéressent en cliquant sur le bouton vert « **EMPLOI** ». Ne sont acceptés à la saisie que les numéros correspondant à des postes publiés sur le site du Rectorat pour les établissements de l'Enseignement Catholique.

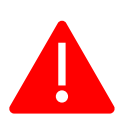

Les postes en 6000 qui apparaissent sur la plateforme du Rectorat sont des postes du réseau nonconfessionnel (établissements laïcs qui n'appartiennent pas à l'Enseignement Catholique). Ils ne peuvent pas être saisis dans cette application.

Vous pouvez y candidater selon une procédure particulière indiquée dans la circulaire du mouvement du Rectorat ou sur <u>http://emplois.ac-nantes.fr</u>. Vous le mentionnerez à l'étape suivante.

Vous pouvez saisir jusqu'à 5 postes **dans l'ordre de vos vœux** et saisir un 6<sup>ème</sup> vœu élargi, en cliquant sur le bouton vert « **VŒU ELARGI** », qui porte sur une zone géographique (un périmètre donné – un ou plusieurs départements – l'académie) et non sur un numéro de poste.

Le vœu élargi est accessible même si vous n'avez pas renseigné 5 vœux.

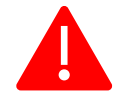

Comme il est indiqué dans l'Accord professionnel de l'emploi du 2<sup>nd</sup> Degré, il est demandé de ne pas se porter candidat à un seul vœu uniquement mais de formuler plusieurs vœux autant que faire se peut.

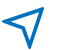

Vous pouvez le cas échéant ajouter un commentaire à votre demande (zone de texte libre) selon les exemples donnés dans l'application.

### **O** CHOIX HORS ACADEMIE/HORS RESEAU

Indiquez

- si vous participez ou souhaitez participer au mouvement de l'emploi dans d'autres académies
- si vous déposez une candidature pour un ou plusieurs postes du réseau laïc de l'académie de Nantes (établissements non-confessionnels)
- si vous participez au mouvement inter-académique du public (uniquement pour les titulaires du public).

La réponse est obligatoire pour les 3 questions. Si vous n'êtes pas concerné, répondez 3 fois NON.

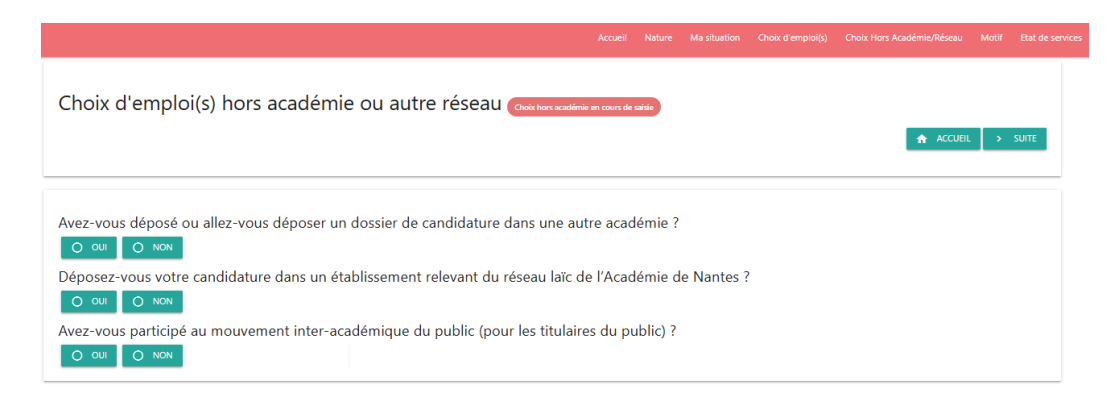

Si vous répondez OUI à la première question, une fenêtre s'ouvre dans laquelle vous indiquez uniquement la première académie concernée (hors académie de Nantes !)

Avez-vous déposé ou allez-vous déposer un dossier de candidature dans une autre académie ?

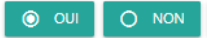

Indiquez l'académie de votre premier voeu hors académie

Académie

### **6** MOTIF

Il s'agit de renseigner le motif de votre demande.

|                                                                                                    | Accueil      | Nature      | Ma situation     | Choix d'emploi(s)      | Choix Hors Académie/Réseau     | Motif | Etat de servi |
|----------------------------------------------------------------------------------------------------|--------------|-------------|------------------|------------------------|--------------------------------|-------|---------------|
|                                                                                                    |              |             |                  |                        |                                |       |               |
| Motif de la demande complet                                                                                                    |              |             |                  |                        |                                |       |               |
| Veuillez cocher au moins une case de ce formulaire. N'oubliez pas de cliquer sur le bouton enregistrer ci-dessous.                                                                                                    |              |             |                  |                        |                                |       |               |
| ENREGISTRER 🛷                                                                                                    |              |             |                  |                        | ACCUEI                         | L>    | SUITE         |
|                                                                                                    |              |             |                  |                        |                                |       |               |
| _                                                                                                    |              |             |                  |                        |                                |       |               |
| Réduction totale ou partielle du service conduisant à la perte du contrat                                                                                                    |              |             |                  |                        |                                |       |               |
| Réduction partielle du service ne conduisant pas à une perte du contrat                                                                                                    |              |             |                  |                        |                                |       |               |
| Recherche d'une activité d'enseignement aprés exercice de fonction de chef d'établissement, de responsabilités administrative                                                                                                    | es ou pédage | ogiques dan | s l'enseignement | privé, ou pastorales o | lans l'enseignement catholique |       |               |
| Reintégration après une période de congé parental ou de disponibilité au delà de la période où le service a été protègé                                                                                                    |              |             |                  |                        |                                |       |               |
| Nécessité d'une mutation : réussite à un concours, reconversion                                                                                                    |              |             |                  |                        |                                |       |               |
| Prise de fonction de direction adjointe                                                                                                    |              |             |                  |                        |                                |       |               |
| Impératif familial (rapprochement de conjoint,)                                                                                                    |              |             |                  |                        |                                |       |               |
| Raisons médicales de l'intéressé(e), du conjoint, d'un enfant ou d'un ascendant                                                                                                    |              |             |                  |                        |                                |       |               |
| Convenances personnelles                                                                                                    |              |             |                  |                        |                                |       |               |
| Première nomination en qualité de contractuel définitif après validation du stage CAFEP - CAER                                                                                                    |              |             |                  |                        |                                |       |               |
| Recherche d'une activité après cessation de fonction pour convenances personnelles                                                                                                    |              |             |                  |                        |                                |       |               |
| Recherche d'un temps complet                                                                                                    |              |             |                  |                        |                                |       |               |
|                                                                                                    |              |             |                  |                        |                                |       |               |
| Veuillez cocher au moins une case de ce formulaire. N'oubliez pas de cliquer sur le bouton enregistrer ci-dessous.                                                                                                    |              |             |                  |                        |                                |       |               |
| The second second |              |             |                  |                        |                                |       |               |

Vous saisissez le(s) motif(s) correspondant à votre demande. Vous devez cocher **au minimum** une case. En fonction du motif sélectionné, des justificatifs particuliers vous seront demandés à l'étape **2**.

### **O** MON ETAT DE SERVICES

Il s'agit de renseigner l'historiques de vos postes, c'est-à-dire le récapitulatif de l'état de vos services permettant de déterminer votre ancienneté.

| Mon état d                                 | de se                  | rvices                       | En cours de s                                                | aisie                             |                  |           |       |
|--------------------------------------------|------------------------|------------------------------|--------------------------------------------------------------|-----------------------------------|------------------|-----------|-------|
| Les services d'ensei                       | gnement da             | ans l'enseig                 | nement agricole                                              | ne doivent pas figurei            | dans le tableau. |           |       |
| Pour ajouter un ser                        | vice à votre           | état de ser                  | vices, utilisez le b                                         | outon ajouter ci-dess             | ous :            |           |       |
|                                            | AJ                     | OUTER 🚯                      |                                                              |                                   |                  | ACCUEIL > | SUITE |
|                                            |                        |                              | -                                                            |                                   |                  |           |       |
|                                            |                        |                              |                                                              |                                   |                  |           |       |
| Ancienneté général                         | e dans le 2i           | nd Degré : (                 | ) an.s - 0 mois - (                                          | ) jour.s                          |                  |           |       |
| Ancienneté dans l'e<br>Ancienneté dans l'e | nseigneme<br>nseigneme | nt privé : 0<br>nt privé cor | an.s - 0 mois - 0 <sub>.</sub><br>nfessionnel <b>*</b> : 0 a | jour.s<br>n.s - 0 mois - 0 jour.s |                  |           |       |
| * ancienneté retenue au                    | regard de l            | l'accord de l                | 'emploi.                                                     |                                   |                  |           |       |
|                                            |                        |                              |                                                              |                                   |                  |           |       |
|                                            |                        |                              |                                                              |                                   |                  |           |       |
| Aucun service n'a é                        | té ajouté              |                              |                                                              |                                   |                  |           |       |

7 Vous saisissez l'état de vos services, dans le détail, en cliquant sur le bouton « AJOUTER ».

| Nom de l'établissement                                   | Adresse                                                         |
|----------------------------------------------------------|-----------------------------------------------------------------|
|                                                          | Qualité                                                         |
| Ville                                                    | Choisissez votre qualité                                        |
|                                                          | Veuillez renseigner ce champ.                                   |
| Nature de l'établissement                                |                                                                 |
| Nature de l'établissement                                | •                                                               |
| Veuillez renseigner ce champ.                            |                                                                 |
| Date de début (Format jj-mm-aaaa, exemple : 31-08-2025)* | Date de fin * (31-08-2025 si poste en cours, Format jj-mm-aaaa) |
|                                                          |                                                                 |
| Horaires                                                 |                                                                 |

Pour la **nature de l'établissement** des établissements de l'Enseignement Catholique, il faut indiquer « Privé confessionnel sous contrat. »

Vous saisissez autant de lignes que nécessaire, avant de valider l'ensemble de votre saisie. Votre ancienneté sera calculée et ajoutée sur le dossier de candidature.

Conformément à l'Accord pour l'Emploi, l'ancienneté retenue s'arrête au 1<sup>er</sup> septembre de l'année scolaire en cours.

### **PIECES JOINTES**

Pour simplifier l'envoi du dossier, tous les justificatifs nécessaires sont téléchargés dans l'application et joints automatiquement au dossier.

|                          | Accueil                                                   | Nature                        | Ma situation               | Choix d'emploi(s)        | Choix Hors Académie/Réseau          | Motif | Etat de services | Pièces jointes |
|--------------------------|-----------------------------------------------------------|-------------------------------|----------------------------|--------------------------|-------------------------------------|-------|------------------|----------------|
| Pièces<br>Pour ajoute    | jointes<br>er une pièces jointe<br>AJ                     | s à votre do<br>OUTER         | ssier, utilisez le b       | outon ajouter ci-desso   | pus :                               | ń     | ACCUEIL 🗸        | VALIDER        |
| Liste d<br>A titre indic | es pièces<br>catif, voici les pièce<br>IQUE I-PROFESSIONI | S à jo<br>s que vous d<br>NEL | indre<br>devriez joindre à | votre dossier (A vérifie | r avec le dossier de candidature) : |       |                  |                |
| Pièce(s                  | 5) actuell                                                | emen                          | it jointe                  | (s) au dos               | sier                                |       |                  |                |

Cliquez sur "Ajouter", indiquer le nom de la pièce jointe et téléchargez le fichier correspondant.

| instolique ( | ies allectations (Profession |  |  |
|--------------|------------------------------|--|--|
| FICHIER      | Pièce à joindre              |  |  |
| AJOUTER      | ~                            |  |  |

Tous les candidats doivent joindre **au moins une pièce, à savoir l'historique de leurs affectations** à partir d'iprofessionnel. Vous trouvez une aide pour cette pièce dans l'**annexe** qui se trouve en fin de document.

En fonction de votre saisie, plusieurs documents sont indiqués dans la liste indicative des pièces à joindre. Attention : d'autres pièces peuvent être nécessaires que celles indiquées. Reportez-vous au dossier !

La liste des pièces jointes apparaît au bas de la page. Elles peuvent être supprimées en cas d'erreur.

| Liste des pièces à joinc                                                                                       | lre                                                                     |   |
|----------------------------------------------------------------------------------------------------|-------------------------------------------------------------------------|---|
| A titre indicatif, voici les pièces que vous devrie                                                            | z joindre à votre dossier (A vérifier avec le dossier de candidature) : |   |
| RÉSIDENCE PROFESSIONNELLE DU CONJOINT                                                                          |                                                                         |   |
|                                                                                                    |                                                                         |   |
| Pièce(s) actuellement i                                                                                        | ainte(s) au dossier                                                     |   |
| Pièce(s) actuellement j                                                                                        | ointe(s) au dossier                                                     |   |
| Pièce(s) actuellement j<br>• Résidence professionnelle du conjoint                                             | ointe(s) au dossier                                                     | ī |
| Pièce(s) actuellement j<br>Résidence professionnelle du conjoint<br>Historique des affectations IProfessionnel | ointe(s) au dossier                                                     | • |

A noter : La fiche navette, demandée par le Rectorat pour certains types de postes et pour les enseignants du public, est générée automatiquement par l'application et ajoutée après le dossier. Vous n'avez pas à demander les signatures de l'IPR (ou du Recteur de votre académie d'origine <u>pour les enseignants du public</u>), le Rectorat de Nantes s'en chargera.

# PHASE 3 : JE VALIDE ET JE TELECHARGE MON DOSSIER EN FORMAT PDF

Vous arrivez sur un écran récapitulatif de votre saisie.

| E | tat du dossier compet                                                                                                    |                           |                              |
|---|----------------------------------------------------------------------------------------------------|---------------------------|------------------------------|
|   | Nature de la demande                                                                                                    | ~                         |                              |
|   | Situation personnelle                                                                                                    | ~                         |                              |
|   | Situation administrative                                                                                                    | ~                         |                              |
|   | Choix d'emploi(s)                                                                                                    | ~                         |                              |
|   | Choix hors académie                                                                                                    | ~                         |                              |
|   | Motif de la demande                                                                                                    | ~                         |                              |
|   | Historique                                                                                                    | ~                         |                              |
|   | <ul> <li>Coche verte : votre saisie de la rubrique est complète.</li> <li>Signal d'alerte rouge : votre saisie de la rubrique est à compléter.</li> <li>Pour pouvoir passer à la validation finale de votre dossier, les 6 rubriques doivent comp<br/>verte et vous devez avoir téléchargé vos justificatifs.</li> <li>Si les 7 étapes sont bien complètes, la validation de votre dossier devient accessible. Y<br/>rubrique « Validation de votre dossier » en cliquant sur le bouton vert « VALIDER VOTRE D</li> </ul> | oorter<br>/ous p<br>OSSIE | une<br>basse<br><b>R »</b> . |
|   | Validation du dossier "fige" les données saisies. Vous pouvez néanmoins invalider un dossier validé pour modifier votre demande.         VALIDER LE DOSSIER                                                                                                    |                           |                              |
|   | La validation effectuée, il vous est possible d'accéder à la rubrique « Téléchargement de votr<br>devez consulter la procédure d'envoi et cocher la case « J'ai pris connaissance de la procé<br>pour générer votre dossier au format PDF en cliquant sur le bouton vert « TELECHARGER<br>FORMAT PDF ».                                                                                                    | e doss<br>dure d<br>LE DC | ier »<br>ci-de<br>DSSI       |
|   |                                                                                                    |                           |                              |

TÉLÉCHARGER LE DOSSIER AU FORMAT PDF 🗸

# PHASE 4 : JE SIGNE MON DOSSIER PDF

Le logiciel Adobe Acrobat Reader DC doit être installé sur votre ordinateur. Si c'est bien le cas, vous devez trouver le logiciel dans votre menu Windows. Voici l'icône

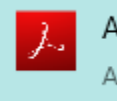

Acrobat Reader DC Application

Dans le cas contraire, voici le lien pour installer Adobe Acrobat Reader DC : <u>https://get2.adobe.com/fr/reader/</u>

Le logiciel Adobe Acrobat Reader DC doit être défini par défaut pour ouvrir les documents PDF. Voici le lien pour définir par défaut Adobe Acrobat Reader sur Windows 10 : <u>https://helpx.adobe.com/fr/acrobat/kb/not-default-pdf-owner-windows10.html</u>

Ouvrez le dossier de candidature que vous avez téléchargé et positionnez-vous sur la zone à signer, ici le bas du cadre V - MOTIF DE LA DEMANDE DE MUTATION

## Pour dater le document

Sur la barre d'outils de gauche, choisissez cette icône qui se développe ensuite en

| Auder un com | <ul> <li>prise de fonction de direction ou de direction adjointe</li> <li>impératif familial (rapprochement de conjoint,) Justificat</li> <li>raisons médicales de l'intéressé(e), du conjoint, d'un enfait convenances personnelles</li> <li>première nomination en qualité de contractuel définitif ap</li> <li>recherche d'une activité après cessation de fonction pour</li> <li>recherche d'un temps complet</li> </ul> | C, []<br>[]<br>[]<br>[]                                                                                      | Saisie de texte | ≏mi<br>′ne<br>ne                               |          |
|--------------|----------------------------------------------------------------------------------------------------|----------------------------------------------------------------------------------------------------|-----------------|------------------------------------------------|----------|
|              | Cadre réservé au candidat au mouvement :<br>Je soussigné (e) m'engage à accepter l'un des emplois ci-<br>dessus postulés                                                                                                    | Cadre réservé au chef d'établissement         Nom du Chef d'établissement :         Date :       Signature : |                 | <ul> <li>Point</li> <li>Encadrement</li> </ul> | ré<br>ss |
|              | Date : Signature :                                                                                                    |                                                                                                    | -               | <ul> <li>Texte barré</li> </ul>                | s p      |

En choisissant <u>Saisie de texte</u>, vous pouvez saisir la date en vous positionnant sur cette zone.

| <b>Cadre réservé au candidat au mouvement :</b><br>Je soussigné (e) m'engage à accepter l'un des emplois ci-<br>dessus A @ … | <b>Cadre</b> I<br>Je sous<br>dessus |
|----------------------------------------------------------------------------------------------------|-------------------------------------|
| Date Saisissez du texte ici                                                                                                  | Date :                              |

**Cadre réservé au candidat** le soussigné (e) m'engage à lessus postulés

Date :

Date : 11 avril 2024 Signature

## Pour signer le document

Sur la barre d'outils de gauche, choisissez Signer, puis Ajouter une signature

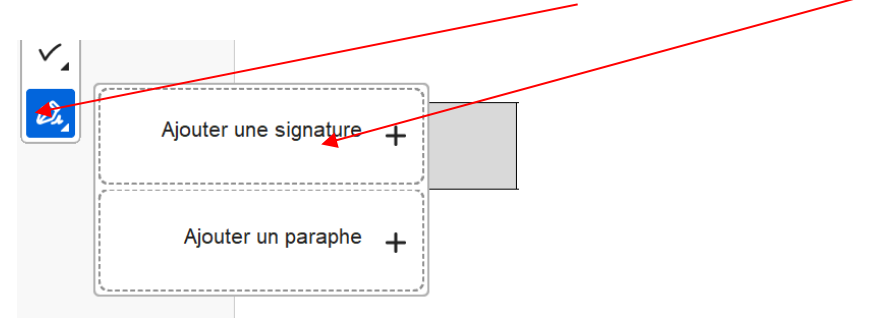

Vous arrivez sur la page suivante avec les choix

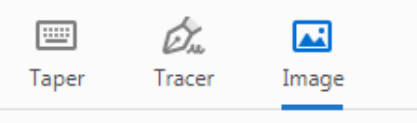

Le plus simple est d'avoir un exemplaire déjà numérisé de votre signature (JPG, PNG...). Vous pouvez l'intégrer dans le document en sélectionnant <u>Image</u>.

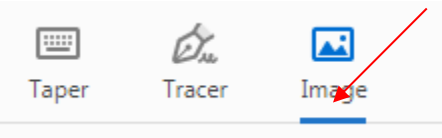

SI vous n'avez pas de signature déjà numérisée, 2 options sont possibles.

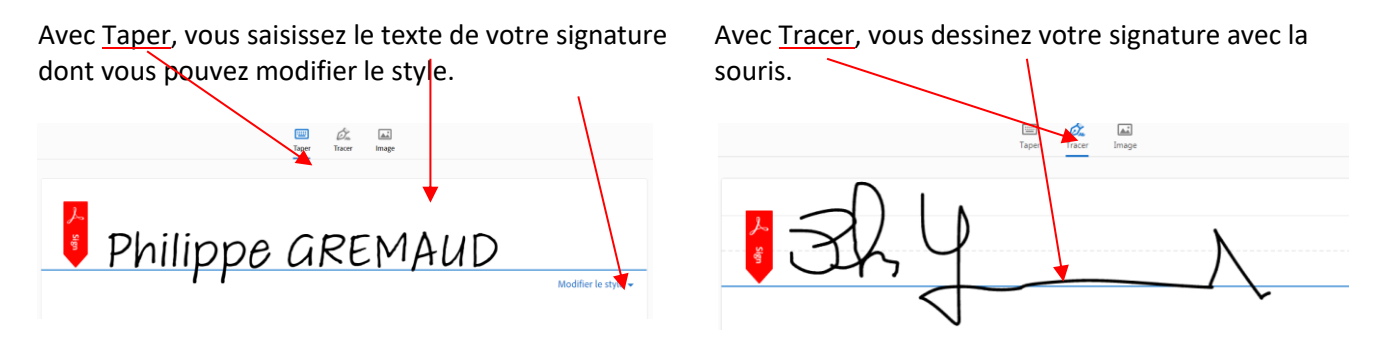

Quel que soit le mode, la signature est enregistrée pour un usage ultérieur.

| Cadre réservé au candidat au mouvement :<br>Je soussigné (e) m'engage à accepter l'un des emplois ci-<br>dessus nostulés | <b>Cadre réservé au chef d'établissement d'origine :</b><br>Nom du Chef d'établissement : |  |  |
|----------------------------------------------------------------------------------------------------|-------------------------------------------------------------------------------------------|--|--|
| Date :15 avril 2024 Signature :                                                                                          | Date : Signature :                                                                        |  |  |

Votre document est signé, vous pouvez l'enregistrer.

Si votre dossier comporte la fiche-navette, vous devez aussi dater et signer la partie I de cette fiche.

## Merci de garder le nom qui a été généré par l'application et de ne pas le modifier.

# PHASE 5 : J'ENVOIE MON DOSSIER

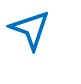

Par courrier électronique, vous envoyez le dossier que vous avez signé à votre chef d'établissement qui le signe à son tour numériquement dans la partie du cadre qui lui est réservé et vous le retourne.

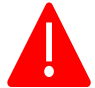

Si vous êtes actuellement en **congé parental** ou **en disponibilité**, vous n'avez pas besoin de faire signer votre dossier à un chef d'établissement.

Dès que vous avez récupéré votre dossier signé par votre chef d'établissement, vous l'envoyez par courrier électronique avant le jeudi 2 mai 2025 – 12 h.00 aux destinataires indiqués dans la procédure (CAE – Rectorat – chefs d'établissement).

Vous recevrez un accusé de réception :

- lorsque chaque chef d'établissement concerné par votre candidature aura reçu votre mail,
- lorsque votre dossier aura été contrôlé par le service de la DDEC concernée.

#### **MODIFICATION DE VOTRE DOSSIER**

Jusqu'au 2 mai 2025, vous pouvez revenir à tout moment dans votre dossier pour en corriger un élément. Vous cliquez pour cela dans la rubrique validation du dossier sur le bouton vert « INVALIDER LE DOSSIER ».

**ATTENTION** : si vous utilisez cette procédure une fois que votre dossier a été envoyé, vous devez à nouveau télécharger votre dossier, le signer, le faire signer et l'envoyer !

A partir du 2 mai 2025 à 12 h., vous ne pouvez plus modifier votre dossier.

Vous pouvez par contre toujours y accéder jusqu'au 31 mai 2025 et vérifier que votre dossier a bien été réceptionné par les services des DDEC des départements dans lesquels vous avez postulé.

### ANNULATION DU DOSSIER

Il est possible que vous commenciez un dossier de candidature avant la publication des postes et que vous ne souhaitiez pas le terminer pour diverses raisons. Il est aussi possible que vous ayez commencé plusieurs dossiers avec des adresse mail différentes et qu'il soit nécessaire de supprimer ceux qui ne servent pas.

Dans ce cas, pour nous permettre une meilleure gestion globale des dossiers, nous vous remercions de bien vouloir **annuler les dossiers concernés**. <u>Cela nous évitera de faire des relances inutiles.</u>

| Cranger le code d'accès (Detail) |                                                                  |  |  |  |  |  |
|----------------------------------|------------------------------------------------------------------|--|--|--|--|--|
| D                                | Complétez la nature de votre demande [Detail]                    |  |  |  |  |  |
| ٢                                | Complétez votre situation personnelle et administrative [Detail] |  |  |  |  |  |
| -                                | Complétez les emplois choisis [Detail]                           |  |  |  |  |  |
| -                                | Complétez les emplois hors académie choisis [Detail]             |  |  |  |  |  |
| D                                | Complétez le motif de votre demande [Detail]                     |  |  |  |  |  |
| Ð                                | Complétez votre historique de postes (Detail)                    |  |  |  |  |  |
| 0                                | Ajoutez les pièces jointes à votre dossier en ligne (Detail)     |  |  |  |  |  |
| •                                | Validez, et téléchargez votre dossier. [Detail]                  |  |  |  |  |  |
| >                                | Envoyez le dossier complet par courrier électronique [Detail]    |  |  |  |  |  |
|                                  |                                                                  |  |  |  |  |  |

Pour cette annulation, il faut se connecter avec **les adresses mail concernées**, aller sur la page d'accueil et cliquer ict. Vous arrivez sur la page suivante :

### Annulation de candidature

| Attention l'annulation est définiti | /e.    |      |
|-------------------------------------|--------|------|
| Nom d'usage *                       |        |      |
|                                     |        | <br> |
| Prénom *                            |        |      |
|                                     |        |      |
|                                     |        |      |
| ANNULER MON DOS                     | SIER × |      |

A la fin de la procédure d'annulation, vous recevez un mail de confirmation.

Pour tout renseignement : CAE des Pays de la Loire 02.41.79.51.57 <u>caepaysdelaloire@ecr-uradel.org</u>

## ANNEXE - PETIT TUTORIEL POUR FOURNIR L'ANCIENNETE A PARTIR D'I-PROFESSIONNEL

### Pour accéder à I-Professionnel, vous devez vous connecter à votre espace personnel sur le site académique sconet.ac-nantes.fr

avec vos identifiants académiques.

| CADÉMIE<br>E NANTES | Académie<br>Accès aux app | de Nantes<br>lications de l'académie de Nantes |                                     |
|---------------------|---------------------------|------------------------------------------------|-------------------------------------|
|                     |                           | Je me connecte avec mon OTP                    | sse                                 |
|                     |                           | Je me connecte avec mon mot de passe           | C Afficher                          |
|                     |                           | Se connecter                                   |                                     |
|                     |                           |                                                | Ceci est votre première connexion ? |

#### Dans Gestion des personnels, choisissez I-Professionnel Enseignant

| 4                                                                                                    | ARENA – Accédez à vos applications                                                                                                    | Gérer mes favoris Déconnexion                                                                                                    |
|----------------------------------------------------------------------------------------------------|----------------------------------------------------------------------------------------------------|----------------------------------------------------------------------------------------------------|
| ministère<br>éducation                                                                                                    | Bienvenue M.                                                                                                    | Première connexion à l'application                                                                                                    |
| Recherche<br>E-professionel<br>Scolarité du 1er degré<br>Scolarité du 2nd degré<br>Examens et concours<br>Gestion des personnels<br>Enquêtes et Pilotage | <ul> <li>Cestion des enseignants         <ul> <li>COMPAS 2D Stagiaires - Neo titulaires - Contractuels<br/>COMPAS 2D Accompagnement et gestion</li> </ul> </li> <li>DT: Gestion des déplacements temporaires<br/>Déplacements Temporaires</li> <li>GAIA: Gestion de la formation continue<br/>GAIA-CENPEP Dispositifs nationaux - Accès individuel<br/>GAIA - Accès individuel<br/>SOFIA -FMO</li> <li>SIRHEM-</li> <li>SIRHEN-PRODUCTION Portail Gestionnaire</li> </ul> | <ul> <li>Elections professionnelles         <ul> <li>Gérer ses abonnements : infos syndicales nationales</li> <li>Gérer ses abonnements : infos syndicales académiques</li> </ul> </li> <li>Applications locales de gestion des personnels         <ul> <li>Demande Rendez-vous - Evolution Professionnelle</li> <li>Mrof Assistant Carrière                  <ul> <li>I-Professionnel Enseignant</li> </ul> </li> <li>Mon Portail Agent</li></ul></li></ul> |
| Formation et Ressources                                                                                                    | Portail SIRH                                                                                                    |                                                                                                    |
| Intranet, Référentiels et Outils                                                                                                    |                                                                                                    | © © MEN 2010 - <u>Contact</u> v.2.1.1 - 08/10/2018                                                                                                    |
| Support et Assistance                                                                                                    |                                                                                                    |                                                                                                    |
| Autres                                                                                                    |                                                                                                    |                                                                                                    |
| Santé et social                                                                                                    |                                                                                                    |                                                                                                    |
|                                                                                                    |                                                                                                    |                                                                                                    |

#### Puis Votre Dossier

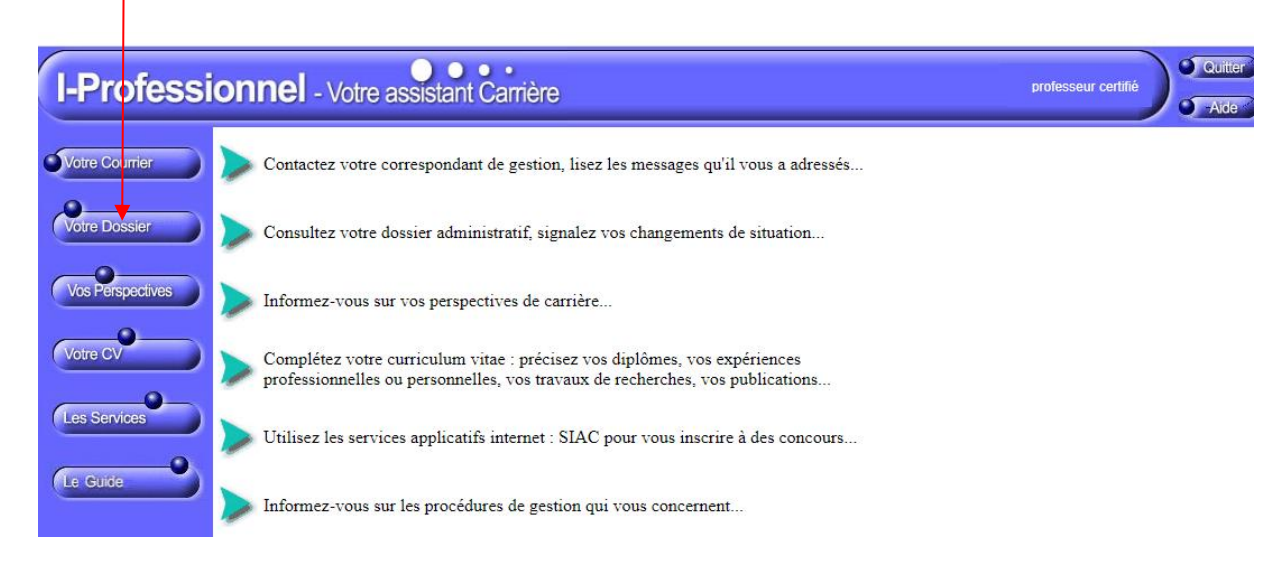

#### Et ensuite l'onglet Anciennetés

| Votre Courrier   | Synthèse         | Perso | Carrière     | Affectations | Anciennet | és Situation<br>particulière    |
|------------------|------------------|-------|--------------|--------------|-----------|---------------------------------|
|                  |                  |       | Vous êtes    |              |           | Votre situ                      |
| Votre Dossier    | -<br>-<br>-<br>- |       |              |              |           | Statut<br>Engagement<br>Qualité |
| Vos Perspectives |                  | Vo    | otre adresse |              |           | Echelle                         |
| Votre CV         |                  |       |              |              |           | Grade<br>Echelon                |
| 0                |                  |       |              |              |           | Discipline                      |

La page suivante vous donne le détail de votre ancienneté

| Notro Courrier                 | Synthèse Perso Carrière Affectations Anciennetés Situation particulière     |
|--------------------------------|-----------------------------------------------------------------------------|
| votre Courner                  | Anciennetés                                                                 |
| Votre Dossier                  | Ancienneté actualisée dans l'échelle de rémunération professeur certifié    |
|                                | Ancienneté dans le grade professeur certifié hors classe                    |
| Vos Perspectives               | Ancienneté dans le grade professeurs certifiés de classe normale            |
|                                | Ancienneté actualisée dans l'échelle de rémunération adjoint d'enseignement |
| Votre CV                       | Ancienneté dans le grade adjoint d'enseignement                             |
|                                | Ancienneté actualisée dans l'échelle de rémunération maître auxiliaire      |
| Les Services                   | Ancienneté dans le grade maître auxiliaire 2ème catégorie                   |
|                                | Poser une question                                                          |
|                                |                                                                             |
|                                |                                                                             |
|                                |                                                                             |
| ode page : Dossier_Anciennete. |                                                                             |

En cliquant sur l'imprimante, vous obtenez une page que vous pouvez ensuite enregistrer en PDF.

Il vous suffit de cliquer en haut à droite de l'écran sur

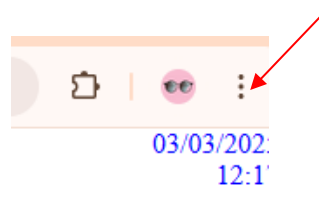

### pour développer le menu et choisir

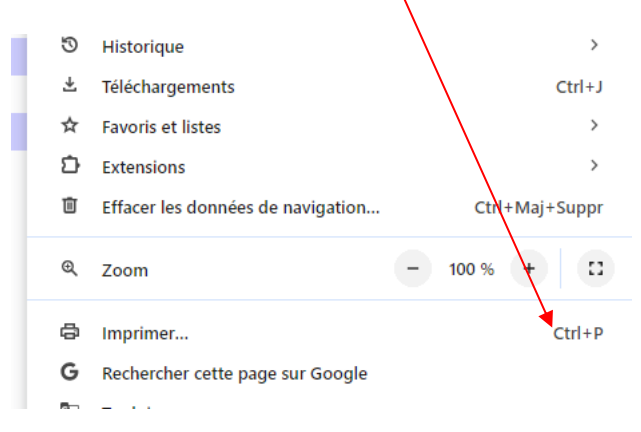

## Vous choisissez comme destination de l'impression l'enregistrement en PDF

| Perforessionnel Vore endoart Carriero<br>Anterenette<br>Anterenette para producer entité la se taus                                                                                                    | 24/04/2024<br>15:50<br>au 01/09/2022 | Imprimer           | 1 page                     |
|----------------------------------------------------------------------------------------------------|--------------------------------------|--------------------|----------------------------|
| Aucunnahi kati nine tu jaha pontonsana surihis ni sistana internati<br>Aucionani atasati sista ha Tahdhu di asta minamistania adapit terta teruniganomet<br>Aucionanti dana la gata adapita di emaiganemet<br>Aucionanti atasati pita da adapita di emaiganemet<br>Aucionanti atasati pita mitina una sista ata atagita di adapita |                                      | Destination        | Enregistrer au format P[ • |
| Assembilité de de : Non conferme                                                                                                    |                                      | Pages              | Tous                       |
|                                                                                                    |                                      | Mise en page       | Portrait                   |
|                                                                                                    |                                      | Plus de paramètres | ~                          |

Si la page Anciennetés n'est pas à jour, vous pouvez imprimer (de la même manière) l'ensemble de vos affectations

| Votre Courrier   | Synthèse         | Perso | Carrière     | Affectations | Anciennet | és Situation<br>particulière    |
|------------------|------------------|-------|--------------|--------------|-----------|---------------------------------|
|                  |                  | ,     | Vous êtes    |              |           | Votre situ                      |
| Votre Dossier    | -<br>-<br>-<br>- |       |              |              |           | Statut<br>Engagement<br>Qualité |
| Vos Perspectives |                  | Va    | otre adresse |              |           | Echelle                         |
| Votre CV         |                  |       |              |              |           | Grade<br>Echelon                |
| 0                |                  |       |              |              |           | Discipline                      |

#### avec un document de ce genre

| Votre service hebdomadaire s'établit comme suit : |            |                     |  |  |  |
|---------------------------------------------------|------------|---------------------|--|--|--|
| (Quotité / Obligation réglementaire de service)   | - Décharge | + Heures sup. année |  |  |  |
|                                                   |            |                     |  |  |  |
|                                                   |            |                     |  |  |  |
| Affectation(s) actuelles(s)                       |            |                     |  |  |  |
| Depuis le 01/09/2012                              |            |                     |  |  |  |
|                                                   |            |                     |  |  |  |
|                                                   |            |                     |  |  |  |
|                                                   |            |                     |  |  |  |
|                                                   |            |                     |  |  |  |
| Affectation(s) historique(s)                      |            |                     |  |  |  |
| Du 01/09/2011 au 31/08/2012                       |            |                     |  |  |  |
|                                                   |            |                     |  |  |  |

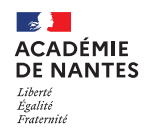

## TABLE DES NOMENCLATURES DES EMPLOIS PUBLIES - MOUVEMENT 2025

| ENSEIGNEMENT GENERAL ENSEIGNEM                                                                                                    |                                                                                                    | ENSEIGNEMENT TECHNOLO                                                                                                    | VENT TECHNOLOGIQUE ET PROFESSIONNEL                                                                                                    |  |
|----------------------------------------------------------------------------------------------------|----------------------------------------------------------------------------------------------------|----------------------------------------------------------------------------------------------------|----------------------------------------------------------------------------------------------------|--|
| FONCTION ENS - COLLEGES ET LYCEES                                                                                                    | FONCTION ENS - LYCEE PROFESSIONNEL                                                                                                    | FONCTION ENS - LT ET LPO                                                                                                    | FONCTION ENS - LYCEE PROFESSIONNEL                                                                                                    |  |
| COOTI ENSEIGNANT 1 <sup>ER</sup> DEGRE SPECIALISE UPI<br>COOT2 INSTITUTEUR EDUCATION SPECIALISE<br>(SEGPA)<br>LO080 DOCUMENTATION<br>LO100 PHILOSOPHIE<br>LO201 LETTRES CLASSIQUES<br>LO202 LETTRES MODERNES<br>LO421 ALLEMAND<br>LO422 ANGLAIS<br>LO423 ARABE<br>LO424 CHINOIS<br>LO426 ESPAGNOL<br>LO429 ITALIEN<br>LO430 JAPONAIS<br>LO433 PORTUGAIS<br>LO433 PORTUGAIS<br>LO434 RUSSE<br>LO472 COREEN<br>LO600 LANGUE DES SIGNES FRANCAISE<br>L1000 HISTOIRE – GEOGRAPHIE<br>L1100 SCIENCES ECONOMIQUES ET SOCIALES<br>L1300 MATHEMATIQUES<br>L1400 TECHNOLOGIE<br>L1500 SCIENCES PHYSIQUES ET CHIMIQUES<br>L1510 PHYSIQUE ET ELECTRICITE APPLIQUEE<br>L1600 SCIENCES DE LA VIE ET DE LA TERRE<br>L1700 EDUCATION MUSICALE<br>L1800 ARTS PLASTIQUES<br>L1900 EDUCATION PHYSIQUE ET SPORTIVE | CORTION LICE LICEL FROM LOOK AND LEAD TO A LEAD THE LOOK AND LEAD THE LICE THE LOOK AND LEAD THE LICE ALLEAN AND LEAD THE SALLEMAND PO222 LETTRES ANGLAIS PO226 LETTRES ANGLAIS PO226 LETTRES ITALIEN P1315 MATHEMATIQUES SCIENCES PHYSIQUES L1900 EDUCATION PHYSIQUE ET SPORTIVE <b>FONCTION DDFPT EN LPO ET LT</b> L2020 TECH INDUSTRIELLES L2022 TECHNIQUES INDUSTRIELLES HABILLEMENT L2065 ARTS APPLIQUES A L'INDUSTRIE L2071 SCIENCES ET TECHNI DE LABORATOIRE L2073 TECHN. BIO MEDICALE L2080 GESTION ET INFORMATIQUE L2085 HOTELLERIE ET TOURISME L2100 GENIE INDUSTRIEL BOIS | L1411 SII OPTION ARCHIT ET CONSTRUCTION<br>L1412 SII OPTION ENERGIE<br>L1413 SII OPTION INFORM ET NUMERIQUE<br>L1414 SII OPTION INFORM ET NUMERIQUE<br>L1414 SII OPTION INGENIERIE MECANIQUE<br>L6200 NUMERIQUE ET SCIENCES INFORMATIQUES<br>L4010 SCIENCES ET TECHN INDUST (CPGE)<br>L6500 ENS ARTISTIQUES ET ARTS APPLIQUES<br>L6980 CINEMA PHOTOGRAPHIE<br>L7100 BIOCHIMIE – GENIE BIOLOGIQUE<br>L7110 IMAGERIE MEDICALE<br>L7120 DIETETIQUE<br>L7200 BIOTECHNOLOGIES SANTE-ENVIRT<br>L7300 SCIENCES ET TECHN MEDICO-SOCIALES<br>L7410 ESTHETIQUE COSMETIQUE<br>L8010 ECONOMIE ET GESTION<br>L8011 ECO ET GEST.OPTION COMM, ORG, GRH<br>L8012 ECO-GEST.OPTION COMPTA FINANCE<br>L8013 ECO-GEST.OPTION COMPTA FINANCE<br>L8013 ECO-GEST.OPTION COMPTA FINANCE<br>L8014 COMM DES ENTREPRISES (en TS)<br>L8015 MANAGEMENT UNITE COMM (en TS)<br>L8016 ASSURANCES (en TS)<br>L8017 NEGOCIATION RELATION CL (en TS)<br>L8017 NEGOCIATION RELATION CL (en TS)<br>L8018 COMMERCE INTERNATIONAL (en TS)<br>L8021 TECHNICO-COMMERCIAL (en TS)<br>L8022 ECONOMIE GESTION TOURISME (en TS)<br>L8023 ECONOMIE GESTION TOURISME (en TS)<br>L8023 ECONOMIE GESTION TOURISME (en TS)<br>L8023 ECONOMIE GESTION TOURISME (en TS)<br>L8024 ECO-GEST.VENTE PROD TOURISME(en TS)<br>L8025 ECONOMIE GESTION PROFIMMOB (en TS)<br>L8026 ECO-GEST.OPTION GEST ACTIVIT TOURIST<br>L8040 BUREAUTIQUE<br>L8054 ECO-GEST.OPTION GEST ACTIVIT TOURIST<br>L8510 HOTEL-REST OPT PROD ET ING CULINAIRE<br>L8520 HOTELLERIE OPT TOURISME<br><b>FONCTION DDFPT EN LYCEE PROFESSIONNEL</b><br>P2040 STI<br>P2070 TERTIAIRE<br>P2072 SER. COLL.<br>P2085 HOTELLERIE ET TOURISME | P0096 PREVENTION SECURITE<br>P2100 GENIE INDUSTRIEL BOIS<br>P2110 MENUISERIE CHARPENTE<br>P2120 EBENISTERIE<br>P2200 GENIE INDUSTRIEL TEXTILES ET CUIRS<br>P2400 GENIE INDUS STRUCTMETALLIQUES<br>P2450 CONSTRUCTION REPARATION<br>CARROSSERIE<br>P2500 GENIE INDUSTRIEL PLASTIQUES<br>COMPOSITE<br>P2600 GENIE CIVIL CONSTRUCTION ECONOMIE<br>P3010 GENIE CIVIL CONST REALISATION<br>P3021 MACONNERIE GROS OEUVRE<br>P3027 PEINTURE VITRERIE<br>P3100 GENIE THERMIQUE<br>P3120 FROID ET CLIMATISATION<br>P4100 GENIE MECANIQUE CONSTRUCTION<br>P4100 GENIE MECANIQUE CONSTRUCTION<br>P4110 DESSIN INDUSTRIEL MECANIQUE<br>P4120 OPTIQUE (LUNETTE PRECISION<br>COMPOSANTS)<br>P4200 GENIE MECA MAINTENANCE VEHICULES<br>P4550 G.MECA MAINT SYST MECA ET AUTOMAT<br>P5100 GENIE ELECTRIQUE : ELECTRONIQUE<br>P5200 GENIE ELECTRIQUE OPT ELECTROT<br>P6100 INDUSTRIES GRAPHIQUES (IMPRIMERIE)<br>P5680 ARTS DE LA PHOTOGRAPHIE<br>P7140 HORTICULTURE<br>P7200 BIOTECHNOLOGIES SANTE-ENVIRT<br>P7202 BIOTECHNOLOGIE - GENIE BIOLOGIQUE<br>P7201 ECONOMIE FAMILIALE ET SOCIALE<br>P7300 SCIENCES ET TECHN MEDICO-SOCIALES<br>P4510 SENCES ET TECHN MEDICO-SOCIALES<br>P4510 SCIENCES ET TECHN MEDICO-SOCIALES<br>P4510 SCIENCES ET TECHN MEDICO-SOCIALES<br>P7410 ESTHETIQUE COSMETIQUE<br>P7202 BIOTECHNOLOGIES SANTE-ENVIRT<br>P7202 BIOTECHNOLOGIES SANTE-ENVIRT<br>P7202 BIOTECHNOLOGIES SANTE-ENVIRT<br>P7202 BIOTECHNOLOGIES SANTE-ENVIRT<br>P7202 BIOTECHNOLOGIES SANTE-ENVIRT<br>P7202 BIOTECHNOLOGIES SANTE-ENVIRT<br>P7204 BIOTECHNOLOGIES SANTE-ENVIRT<br>P7205 BIOTECHNOLOGIES SANTE-ENVIRT<br>P7206 SCIENCES ET TECHN MEDICO-SOCIALES<br>P7410 ESTHETIQUE COSMETIQUE<br>P7420 COIFFURE<br>P8013 ECO-GEST -TRANSPORT LOGISTIQUE<br>P8039 ECO-GEST -TRANSPORT LOGISTIQUE<br>P8039 ECO-GEST -TRANSPORT LOGISTIQUE<br>P8039 ECO-GEST -TRANSPORT LOGISTIQUE<br>P8039 ECO-GEST -TRANSPORT LOGISTIQUE<br>P8510 HOTELLERIE - TECHNIQUE CULINAIRE<br>P8512 PATISSERIE<br>P8513 BOULANGERIE<br>P8520 HOTELL - SERV COMMERCIALISATION |  |